Instrukcja dodawania plików przez uczniów.

1. Należy wejść na stronę <u>www.ckziu1.edu.pl</u> i z menu Słuchacze/Uczniowie wybrać odpowiednią szkołę i zakładkę "Przesyłanie plików"

| Aktualności O szkole                      | Dla kandydatów ▼ Dla rodz |
|-------------------------------------------|---------------------------|
| Słuchacze / Uczniowie                     | Plan lekcji - SP          |
| Technikum Budowlane nr 5                  | Opublikowano: niedzie     |
| CXXVIII Liceum                            |                           |
| Branżowa Szkoła I Stopnia nr 66           |                           |
| Szkoła Policealna nr 48                   |                           |
| Gimnazjum                                 |                           |
| Szkoła Podstawowa dla<br>Dorosłych nr 390 |                           |
| Plan lekcji                               |                           |
| Wykaz podręczników                        |                           |
| Materiały do pobrania                     |                           |
| Przesyłanie plików                        |                           |
| Lista przesłanych plików                  |                           |
| Kwalifikacyjne Kursy Zawodowe             |                           |
| Egzaminy zewnętrzne                       |                           |

2. Na wyświetlonym formularzu należy wprowadzić wszystkie dane – przedmiot oraz semestr są wybierane z listy rozwijanej.

| Aktualności O szkole Dla                  | kandydatów 🔻 🛛 Dla rodziców 🔻 | Oferta kształcenia 🔻 | Kontakt Logowanie   | RODO | BIP ▼<br>OPEN IN |
|-------------------------------------------|-------------------------------|----------------------|---------------------|------|------------------|
| Słuchacze / Uczniowie                     | Required *                    |                      |                     |      |                  |
| Technikum Budowlane nr 5                  | Imię i nazwisko *             |                      |                     |      |                  |
| CXXVIII Liceum                            | Przedmiot *                   | Choose a value       |                     |      | \$               |
| Branżowa Szkoła I Stopnia nr 66           | Samaata *                     |                      |                     |      |                  |
| Szkoła Policealna nr 48                   | Semestr                       | Choose a value       |                     |      | ÷                |
| Gimnazjum                                 | Plik *                        | Wybierz plik Brak    | zaznaczonych plików |      |                  |
| Szkoła Podstawowa dla<br>Dorosłych nr 390 | 0                             |                      | $\mathbf{X}$        |      |                  |
| Plan lekcji                               | Capicna                       |                      | Sab                 |      |                  |
| Wykaz podręczników                        |                               | Lad                  |                     |      |                  |
| Materiały do pobrania                     |                               | Muéli                | Wyczyść             |      |                  |
| Przesyłanie plików                        |                               | wysh                 | 1, 11,02,30         |      |                  |
| Lista przesłanych plików                  |                               |                      |                     |      |                  |
| Kwalifikacyjne Kursy Zawodowe             |                               |                      |                     |      |                  |
| Egzaminy zewnętrzne                       |                               |                      |                     |      |                  |

3. Po wprowadzeniu wszystkich danych oraz zabezpieczenia antyspamowego Captcha, należy wybrać przycisk wyślij, aby przesłać plik na serwer.

| Required *        |                                                     |    |
|-------------------|-----------------------------------------------------|----|
| lmię i nazwisko * | Jan Kowalski                                        |    |
| Przedmiot *       | matematyka                                          | \$ |
| Semestr *         | 7.2                                                 | \$ |
| Plik *            | Wybierz plik Zrzut ekranu 2020-03-21 o 09.27.42.png |    |
| Captcha *         | V5c8db-<br>@ Y5c8db                                 |    |
|                   | Wyślij Wyczyść                                      |    |

4. Jeżeli jakiekolwiek pole będzie wypełnione błędnie, formularz zgłosi błąd, jak niżej:

|                   | This field is required.               |
|-------------------|---------------------------------------|
| lmię i nazwisko * |                                       |
| Przedmiot *       | This field is required.               |
|                   | Cilouse a value                       |
|                   | This field is required.               |
| Semestr *         | Choose a value ÷                      |
|                   | This field is required.               |
| Plik *            | Wybierz plik Brak zaznaczonych plików |
|                   | This field is required.               |
| Captcha *         | themps .                              |
|                   | Wyślij Wyczyść                        |

5. Po poprawnym wysłaniu formularza zostanie przedstawiony następujący komunikat:

| Form successfully sent                                            |                                                    |
|-------------------------------------------------------------------|----------------------------------------------------|
| ZAWIESZENIE ZAJĘĆ DYDAK <sup>-</sup><br>DLA UCZNIÓW, RODZICÓW I I | TYCZNYCH I WYCHOWAWCZYCH. KOMUNIKAT<br>NAUCZYCIELI |
| Opublikowano: środa, 11 marzec 2020 13:47 k                       | kowalczyk                                          |

Decyzją Ministra Edukacji Narodowej wynikającą z konieczności zapobiegania rozprzestrzenianiu się koronawirusa w dniach od 12 do 25 marca bieżącego roku w szkole nie będą prowadzone zajęcia dydaktyczno-wychowawcze.